# Millenet for Corporate Electronic signature activation manual

# TABLE OF CONTENTS

| I. Electronic signature - introduction                                | 2 |
|-----------------------------------------------------------------------|---|
| II. Components of the e-signature suite                               | 2 |
| III. Installing the electronic signature suite                        | 2 |
| IV. Activating electronic signature in the system                     | 4 |
| V. Example of transaction authorisation with the electronic signature | 7 |

WARSAW 2010

# I. Electronic signature - introduction

Dear Sirs,

PKI (Public Key Infrastructure) electronic signature is a modern, secure and convenient way of authorising transactions, developed for Customers who use the Bank Millennium online banking system - Millenet for Companies.

This manual will take you through all the steps of installing the e-signature suite and using the electronic signature. With the manual you will install essential components of the suite and authorise selected transactions with the electronic signature. You will also find a short list of tips to make practical use of the *e*-signature tool quite easy.

## II. Components of the e-signature suite

Essential components of the *e-signature* installation suite:

- Bank Millennium chipcard
- Chipcard reader
- DVD with essential software for the reader and card
- Envelope containing PIN and PUK numbers for the chipcard

#### III. Installing the electronic signature suite

If you have received the *e-signature* suite with components for using the electronic signature, together with an envelope containing the PIN and PUK numbers for the chipcard, you can start installing the essential components to use the electronic signature.

#### Follow the steps below:

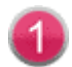

Make sure that you have administrator status in the computer where you want to install the components essential to use the electronic signature.

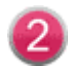

Insert the **DVD** (enclosed with the suite) in the CD drive of your computer. The CD should start automatically.

The screen will display the start page **e** - **signature Installation** with four software components, which are essential to support the reader and chipcards:

- EZUSB reader driver
- ActivClient system
- Chipcard installation
- Java

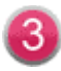

Install all software components. Connect the card reader to a USB port in your computer.

Appropriate screens will inform you about installation progress. In order to successfully install the software follow the instructions displayed.

| M Bank Millennium                                                   |                              |
|---------------------------------------------------------------------|------------------------------|
| Millennium<br>Dank Millenet for Compan<br>Secure internet transacti | ies<br>ons                   |
| e-signature Installation                                            |                              |
| a side                                                              | Reader Driver - EZUSB        |
| Millennium                                                          | ActivClient                  |
|                                                                     | Electronic Card installation |
| 13333-57                                                            | Java                         |
| e sel de la la la la la la la la la la la la la                     |                              |
|                                                                     | EXIT                         |

After installing the software you can go on to activate the electronic signature in the Millenet for Corporate system.

### IV. Activating electronic signature in the system

The electronic signature suite will be ready for use once the card and reader software has been installed. Users can login in to the Millenet for Corporate system at www.bankmillennium.pl.

- **To log in to Millenet for Corporate state your Millekod, Login and Password.**
- After logging in select one of the following from the Main Menu: Administration -Authorization tool management - E - signature initialization.

| bank                                |     | millenet                      |                                     |         |                      | Pole    |
|-------------------------------------|-----|-------------------------------|-------------------------------------|---------|----------------------|---------|
| 🖄 You have new mes                  | sag | e 🏠 Home                      | 🤱 Profile 🛛 🍶 Site map              | Contact | 😢 Help               | 🖨 Print |
| /elcome<br>ompany BANK MILLENNIUM S | A   | Advisor                       |                                     |         | Automatic logout in: | Logou   |
| Assets & Liabilities                |     | Inboy                         |                                     |         |                      |         |
| Authorizations                      | Þ   | xuan                          |                                     |         |                      |         |
| Orders management                   | Þ   | Date Subject                  |                                     |         |                      |         |
| Payments                            | Þ   | 2010-01-26 Zmiana regu        | laminu kredytowania przedsiębiorców |         |                      |         |
| Standing orders                     | Þ   | 2010-01-26 Zmiana regu        | laminu kredytowania przedsiębiorców |         |                      | -       |
| Assets                              | Þ   |                               |                                     |         |                      |         |
| Liabilities                         | •   | Authorizations asked by       | other users                         |         |                      |         |
| Cards                               | Þ   | Authorizations asked by ot    | her users                           |         |                      | -       |
| Upcoming payments                   |     |                               |                                     |         |                      |         |
| Statements/Reports                  | Þ   | Authorizations asked by       | the user                            |         |                      |         |
| Payment/Collection files            | Þ   | Authorizations asked by th    | e user                              |         |                      | -       |
| Beneficiaries                       | Þ   |                               |                                     |         |                      |         |
| Administration                      | Þ   | User list                     |                                     |         |                      |         |
| Other services                      | Þ   | User details                  |                                     |         |                      |         |
|                                     |     | Create new user               |                                     |         |                      |         |
| opvright © Bank Millennium SA       |     | Authorization rules           |                                     |         |                      |         |
|                                     |     | Request Certificate           |                                     |         |                      |         |
|                                     |     | Order CDC                     |                                     |         |                      |         |
|                                     |     | Request documents             |                                     |         |                      |         |
|                                     |     | Authorization tool management | E-signature initialization          |         |                      |         |
|                                     |     |                               | E-signature certificates            |         |                      |         |
|                                     |     |                               | Authorization tool selection        |         |                      |         |

Make sure the reader is connected to the computer and the chipcard has been correctly inserted into the reader - click **Next**.

| In order to activate an electronic signature / PKI, please insert your e-signature card into the reader.                      |      |
|----------------------------------------------------------------------------------------------------|------|
| If you have Electronic Signature Card, but you have not activated certificate please insert the card and press 'Next' button. |      |
| <u>Click here</u> to read more about the activation process                                                                   |      |
| If you don't have PKI card, visit our branch and find out more.                                                               |      |
| <u>Click here</u> to read more about the service                                                                              |      |
|                                                                                                    | Next |

- The system will begin activating the Certificate.
- On the next screen enter the Certificate name. The Certificate name is any sequence of characters (max. 40), under which it will be saved in the system. The Certificate name will appear whenever you authorise a transaction with the electronic signature.

If information displayed on the screen is consistent with the Chipcard Receipt Protocol please click on **Start Activation**.

| tywacja podpisu elektronicznego                                         |                                                                                               |                        |
|-------------------------------------------------------------------------|-----------------------------------------------------------------------------------------------|------------------------|
|                                                                         | <b>1</b> Sprawdź kartę → 2 Wydanie Certyfikatu                                                |                        |
| Prosimy o sprawdzenie, czy wyśwień<br>rozpocznij aktywację Ceftyfikatu. | lone informacje są zgodne z protokołem odbioru karty. Jeśli dane są zgodne                    |                        |
| Nowa nazwa Certyfikatu*                                                 |                                                                                               |                        |
| Numer Karty : XXX XXX XX                                                | Protokół Odbioru Karty Procesorowej Data:   Chip card collection receipt Date: 01 - 01 - 2011 |                        |
| Alias Karty: AXAXAX                                                     | Dane podstawowe:                                                                              |                        |
| Imię : Jan                                                              | Basic data:                                                                                   |                        |
| Nazwisko : Kowalski                                                     | Pani / Me Login: jankowalski Millekod: 12345678                                               |                        |
| PESEL / Nr identyfikacyjny : 01234567890                                | Pan / Mr Name: JAN Surname: KOWALSKI<br>Pesel: 01234567890                                    |                        |
|                                                                         | Dokument podstawowy: Adres zamieszkania:   Basic document: Address:                           |                        |
|                                                                         | Typ dokumentu:<br>Dowód osobisty Ulica: MILLENNIJNA Numer<br>Streat: Streat:                  | domu: 12               |
| ole jest wymagane                                                       | Miasta WARSZAWA Numer                                                                         | lokalu:                |
|                                                                         | Numer dokumentu tożsarności:<br>ID number: ABC123456 Kraji: PL Kod poc<br>Country: Poet       | ztowy: 01-<br>al code: |
|                                                                         | Karta procesorowa:<br>Chip card:                                                              |                        |
|                                                                         | Numer Karty Procesorowej: XXX XXX XX XX                                                       |                        |
|                                                                         | Alias Karty Processore: A X A X A X                                                           |                        |
|                                                                         | Skrót klucza publicznago:                                                                     |                        |

A Check consistency of data in the system with the card receipt

After starting activation of the Certificate the system will ask you to enter the *PIN number*, which is in the envelope, supplied together with the card and the reader. Remember it because it will be required to confirm transactions ordered in Millenet for Corporate. After entering the *PIN number* please select OK.

| Millen             | nium<br><sub>bank</sub> | mille | enet |
|--------------------|-------------------------|-------|------|
|                    |                         |       |      |
| lease enter your l | PIN                     |       |      |

Successful activation of the Certificate will be confirmed with a relevant message:

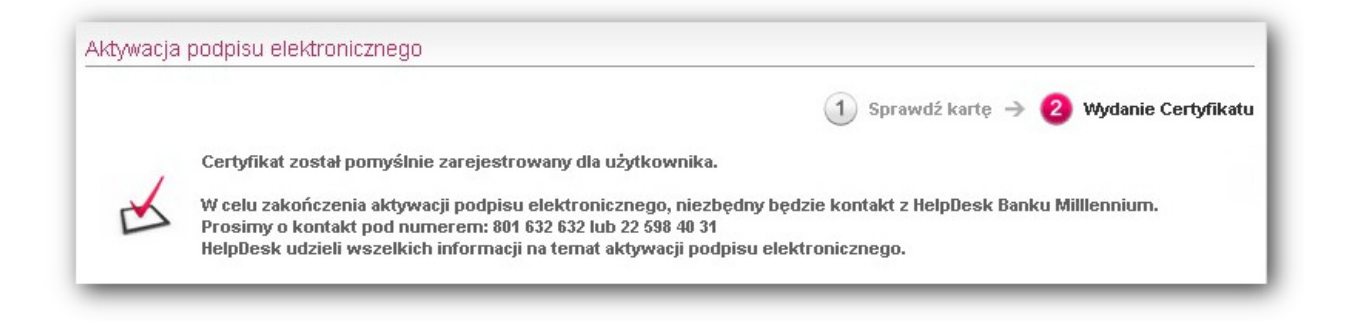

#### To complete activation of the electronic certificate call the Bank Millennium HelpDesk at: 801 632 632 or 22 598 40 31.

The Certificate thus generated will be valid for 2 years from the day of its activation.

#### Note!

Remember not to keep your PIN and PUK numbers together with the chipcard. This may enable unauthorised persons to have access to your account if the card is lost or stolen.

#### V. Example of transaction authorisation with the electronic signature

When activation of the electronic signature is successful you will be able to authorise a transaction with the new tool. The best example of a situation, which requires the electronic signature, is authorisation of a domestic transfer.

- Select the option **Payments Domestic**.
- Enter the account number (account in Bank Millennium S.A. last 10 digits; account in another bank full account number).
- Fill-in other essential data.
- Select: Authorize and Send, and then confirm with OK.

|                                                                 | Domestic                                                                                 |                   | SOREN                                               | ET                                               |            |
|-----------------------------------------------------------------|------------------------------------------------------------------------------------------|-------------------|-----------------------------------------------------|--------------------------------------------------|------------|
| Domestic transfer   SOR                                         | BNET transfer                                                                            |                   |                                                     |                                                  |            |
| From Account                                                    |                                                                                          |                   |                                                     | Available Balance                                | Currency   |
| 0047667799 - R-k Millennium K                                   | ORPORACJA                                                                                |                   | •                                                   | 2,005.00                                         | PLN        |
| Choose from the list                                            | Choose                                                                                   |                   |                                                     |                                                  |            |
| Please choose                                                   |                                                                                          |                   |                                                     |                                                  |            |
| O Destination account in Ban                                    | k Millennium S.A. starting with:                                                         |                   |                                                     |                                                  |            |
|                                                                 | XX 1160 2202 0000 00 0011223344                                                          |                   |                                                     |                                                  |            |
| C Full destination account nu                                   | mber in Bank Millennium S.A. or in other ban                                             | ik:               |                                                     |                                                  |            |
|                                                                 |                                                                                          |                   |                                                     |                                                  |            |
| Des distances t                                                 | <b>T</b> = -t =                                                                          |                   | 1                                                   |                                                  |            |
| Beneticiary name*                                               | Testowy odbiorca                                                                         |                   | -                                                   |                                                  |            |
| Street                                                          | Bankowa 123                                                                              |                   | -                                                   |                                                  |            |
| Postal code, city                                               | uz-uzz, warszawa                                                                         |                   | -                                                   |                                                  |            |
| Transfer description.                                           | autoryzacja <u>PNI</u>                                                                   |                   |                                                     |                                                  |            |
|                                                                 |                                                                                          |                   |                                                     |                                                  |            |
| Amount*                                                         | 966.41 PLN 🔻                                                                             | Ĩ                 |                                                     |                                                  |            |
| Execution date                                                  | 2010 V June V 15 V                                                                       |                   |                                                     |                                                  |            |
| Transfers to other banks are ex<br>are executed via SORBNET sys | ecuted via Elixir system. Transfers with am<br>tem between 8.00 a.m. and 9.00 p.m. on bu | ount eo<br>siness | qual or higher than 1 million PLN exceptin<br>days. | g transfers within Bank                          | Millennium |
| Add order to folder:*                                           | Main folder                                                                              |                   | •                                                   |                                                  |            |
| Clear                                                           |                                                                                          |                   | Action:                                             | uthorize and Send 🛛 🔻                            | Ok         |
| * Required field                                                |                                                                                          |                   | R<br>A                                              | ave as Draft<br>equest Authorization<br>uthorize |            |
|                                                                 |                                                                                          |                   | A                                                   | uthorize and Send                                |            |

- The next screen will display the transfer details. Please check the entered data and then confirm with **OK** or select **Back** to correct.
- Information will be presented again, containing data to be authorised with the electronic signature. After checking the data please confirm with the button **Authorize** or select **Back** to edit the data.

| ase insert the card into the re | eader and press Sign button in order to apply                                                                                       | electronic signature                                                                                                    |
|---------------------------------|----------------------------------------------------------------------------------------------------|----------------------------------------------------------------------------------------------------|
|                                 |                                                                                                    | Back Authori                                                                                                    |
| Information below contains      | data that will be authorized through electroni                                                                                      | c signature.                                                                                                    |
| Data presentation               | Data source                                                                                                    |                                                                                                    |
|                                 |                                                                                                    |                                                                                                    |
| omestic transfer SC             | ORBNET transfer                                                                                                    |                                                                                                    |
| omestic transfer   SC           | ORBNET transfer<br>From Account:                                                                                                    | PL7311602202000000108022182                                                                                                   |
| omestic transfer S0             | ORBNET transfer<br>From Account:<br>Account Owner:                                                                                  | PL7311602202000000108022182<br>BANK MILLENNIUM SA                                                                             |
| omestic transfer SC             | ORBNET transfer<br>From Account<br>Account Owner:<br>Destination account                                                            | PL7311602202000000108022182<br>BANK MILLENNIUM SA<br>PL56109014470000000104358241                                             |
| omestic transfer SC             | ORBNET transfer<br>From Account:<br>Account Owner:<br>Destination account:<br>Beneficiary name:                                     | PL73116022020000000108022182<br>BANK MILLENNIUM SA<br>PL56109014470000000104358241<br>Testowy odbiorca                        |
| omestic transfer   SC           | ORBNET transfer<br>From Account:<br>Account Owner:<br>Destination account:<br>Beneficiary name:<br>Transfer description:            | PL7311602202000000108022182<br>BANK MILLENNIUM SA<br>PL56109014470000000104358241<br>Testowy odbiorca<br>autoryzacja          |
| omestic transfer S(             | ORBNET transfer<br>From Account:<br>Account Owner:<br>Destination account:<br>Beneficiary name:<br>Transfer description:<br>Amount: | PL7311602202000000108022182   BANK MILLENNIUM SA   PL56109014470000000104358241   Testowy odbiorca   autoryzacja   966.41 PLN |

• The system will ask you to enter the **PIN**. The screen will show information about the active Certificate. Please type the **PIN** and confirm with **OK**.

| Select certificate for signing             |  |
|--------------------------------------------|--|
| Testowy Certyfikat<br>46DC27D20000000008EC |  |
| Please enter your PIN                      |  |

• After entering the correct **PIN** and confirming the transaction, the order will be sending for execution.

#### Note!

Entering a wrong PIN six consecutive times will block the card. To unblock the card enter the PUK number (from the envelope) and enter a new PIN twice.

| Save order to Sent Book  |           |
|--------------------------|-----------|
| The order has been sent. |           |
|                          | Home Next |

All information about the electronic signature is available at <a href="https://www.bankmillennium.pl">www.bankmillennium.pl</a> in the Electronic Banking / Millenet for Companies.

If you have any questions please contact the Bank by calling 801 632 632 or +48 22 598 40 31.

Millenet for Corporate e-signature